## Application mobile Pas à pas : mon club ESV inscriptions 2024

Téléchargez l'application Mon club sur votre téléphone :

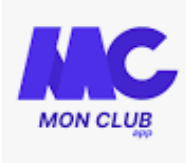

Entrez le code club : esversaillaise

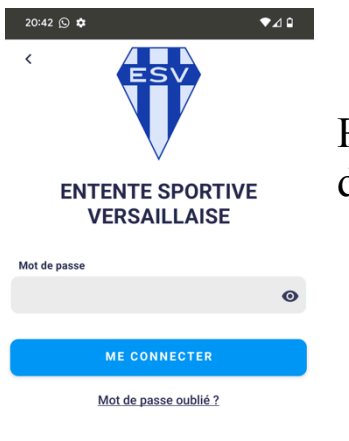

Rentrez votre adresse Email et choisissez un mot de passe.

>> créer un nouveau profil

Sélectionnez l'icône « terre » en bas de l'application

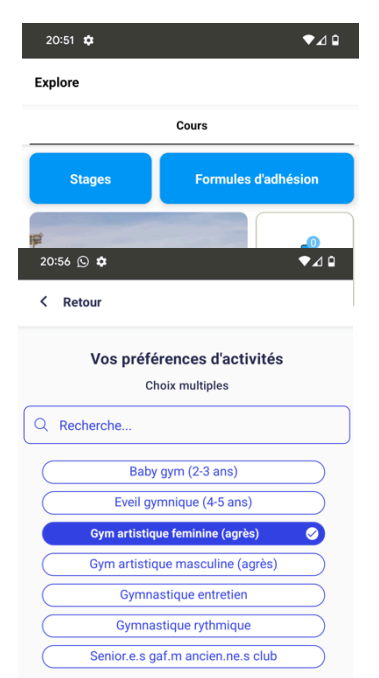

Puis formules d'adhésion. (Formules = cours)

Sélectionnez vos préférences de discipline\*\* (baby 2-3 ans), éveil( 4-5 ans), GAF (Gym aux agrès fille), GAM (gym aux agrès garçon), GR (gym rythmique), GE (gym d'entretien) ...) puis « valider »

\*\* consultez le site esv78 pour plus d'infos

Vous avez ensuite la liste des cours en fonction de la discipline sélectionnée et l'année de naissance de votre enfant.

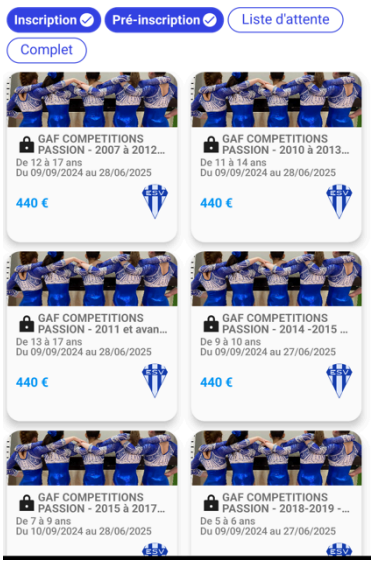

Attention si un cadenas apparaît, le cours nécessite un code (en MAJUSCULES).

Ces cours ne sont pas accessibles à une inscription en ligne sans accord préalable de l'encadrement.

Choisissez le cours souhaité.

Si le cours est complet vous pouvez vous inscrire sur liste d'attente. Vérifiez qu'il n'existe pas d'autres cours pour le même âge à un horaire différent

| 20:59 🕥 🌣                                                                                                    | ◄⊿ ◘                                                         |  |
|----------------------------------------------------------------------------------------------------|--------------------------------------------------------------|--|
| < Retour                                                                                                    |                                                              |  |
| INC-                                                                                                    |                                                              |  |
|                                                                                                    |                                                              |  |
| FORMULE D'ADHÉSION<br>GAF LOISIRS HEBDO - 2006 à 2011 - Mercredi                                                           |                                                              |  |
| 20h - GAFL7                                                                                                    |                                                              |  |
| Description                                                                                                    |                                                              |  |
| Cette formule permet d'inscrire en gymnastique aux<br>agrès LOISIRS une fille née entre le 1/1/2006 et le<br>31/12/2011.   |                                                              |  |
| Cette formule correspond à 1 cours par semaine, hors<br>vacances scolaires, sur le créneau du MERCREDI , de<br>20h à 21h30 |                                                              |  |
| Les monitrices sont AMANDINE et CORINNE                                                                                    |                                                              |  |
| Tranche d'âge                                                                                                    | De 13 à 18 ans                                               |  |
| Dates                                                                                                    | Du 18/09/24 au 25/06/25                                      |  |
| Prix                                                                                                    | À partir de 330 €                                            |  |
| Gyr<br>Lieu                                                                                                    | nnase Rameau - 3bis rue<br>Champ Lagarde<br>78000 Versailles |  |
| J'accepte les <u>Condition</u>                                                                                             | s Générales du Club                                          |  |

Vérifiez alors le détail de la formule Lisez et validez les conditions générales d'inscriptions. Cliquez sur « s'inscrire » étape Documents : lisez attentivement le questionnaire médical, et répondez aux questions chez vous. Puis choisissez l'attestation sur l'honneur

| 21:06 🖸 🗢 🗢 🖓 🗅                                                                                                    |                                       |
|----------------------------------------------------------------------------------------------------|---------------------------------------|
| < Retour                                                                                                    |                                       |
| Formulaire d'inscription                                                                                                    |                                       |
| Jateste avoir répondu 'non' à toutes les questions du guestionnaire de santé suivant : Questionnaire de santé. <ul> <li>Atteste sur l'honneur avoir répondu 'non' a toutes les questions du questionnaire de santé.</li> <li>Atteste sur l'honneur avoir répondu 'noi' au me questions du questionnaire de santé.</li> <li>Atteste sur l'honneur avoir répondu 'noi' au me questions du question du 'noi' au me questions du cuestion du 'noi' au me questions du cuestion du 'noi' au me questions du cuestion du 'noi' au me questions du cuestion du 'noi' au me questions du cuestions du cuestions du cuestion.</li></ul> | ques<br><u>néce</u><br>Pour<br>et set |
| Notez le numéro de téléphone du responsable 2                                                                                                    | certificat                            |
|                                                                                                    |                                       |
|                                                                                                    |                                       |
|                                                                                                    |                                       |
| VALIDER                                                                                                    |                                       |
|                                                                                                    | 1                                     |

Attention, pour toute réponse positive au questionnaire de santé, <u>un certificat médical est</u> <u>nécessaire.</u>

Pour les majeur(e)s, le certificat est obligatoire et sera valable 3 saisons

*Vous pouvez télécharger les documents tels que certificat médical, pass sport, pass+78, code Labaz* 

| 21:07 🖸 🖨 🔷 🗸                                                             | ٩ |
|---------------------------------------------------------------------------|---|
| < Retour                                                                  |   |
| Importer vos documents                                                    |   |
| J'ai reçu un mail avec un code PASS'SPORT                                 |   |
| Mon enfant bénéficie du pass+78 collégien                                 |   |
| J'ai répondu "oui" a au moins une des questions d questionnaire de santé. | u |

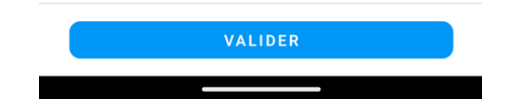

Finalisez en cliquant sur « Envoyer ma demande »

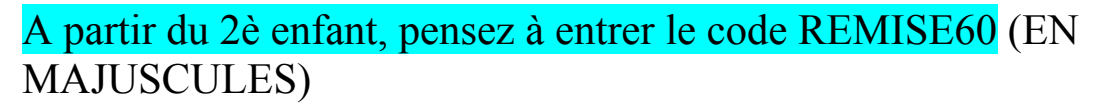

| í   | Note informative :                                                                                                    |
|-----|----------------------------------------------------------------------------------------------------|
|     | Bénéficiez d'une réduction de 60€ par enfant à partir du 2º enfant du foyer avec le code :<br>REMISE60 - Chèques à l'ordre de l'ESV. Vous pouvez télécharger sur le site les codes pass-<br>sport ou pass+ 78 (aide départementale) de votre enfant. Les coupons sports ANCV doivent<br>être renseignés de vos noms et adresses avant remise au secrétariat. Vous pouvez payer en<br>ligne avec HelloAsso. |
| Ajo | uter une remise                                                                                                    |

Pour vérifier que votre réinscription est bien en cours, allez sur l'icône : personnage

Puis « Mes adhésions ».

Le montant indiqué par l'application tient compte de la remise fratrie, mais ne déduit pas le montant des Pass ou aides en votre possession, vous les déduirez au moment du paiement.

## ATTENTION : Le paiement <u>ne s'effectue pas</u> dans l'application MonClub.

Quittez l'application et référez-vous au document "informations paiement"

Vous avez terminé : nous vous conseillons d'ajouter un profil et de créer un compte parent 2. Ainsi celui-ci recevra également les informations du club. Pour cela : appuyez sur le nom de l'enfant adhérent pour « ajouter un profil ».

## **VOTRE INSCRIPTION NE SERA DÉFINITIVE qu'après**

réception du paiement et de l'ensemble des documents nécessaires. Les paiements peuvent se faire en ligne ou au gymnase lors de la permanence du 14 septembre entre 9 h et 15h